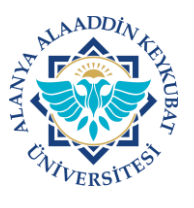

### ALANYA ALAADDİN KEYKUBAT ÜNİVERSİTESİ ELEKTRONİK BELGE YÖNETİM SİSTEMİ (EBYS) KULLANICI KILAVUZU EL KİTABI DİLEKÇE EVRAKI HAZIRLAMA KILAVUZU

Dilekçe evrakı hazırlama işlemleri aşağıda belirtilen işlemlere göre yapılır. Not: Aşağıdaki işlem adımları e-imza ya sahip personeller içindir.

# A) <u>DİLEKÇE EVRAKI MENÜSÜNE GİRİŞ</u>

1. a) 1. YOL: Ana sayfada; "Kısayollar>>>Personel>>><u>Dilekçe Evrakı Ekle</u>" tıklanır.

|                                                                                                    | Q | $\nabla$                              | 0                                | 0                      | 0                        | <u> </u>          |                  |
|----------------------------------------------------------------------------------------------------|---|---------------------------------------|----------------------------------|------------------------|--------------------------|-------------------|------------------|
|                                                                                                    |   | Bugün Gelen Bilgilendii               | rmelerim                         | Bugün Gelen Görevlerim | <br>Bugün İmzaladıklarım |                   | Bugün Yapılan İş |
|                                                                                                    |   | Görevlerim                            |                                  |                        | (ara                     |                   | Q Kategori ~     |
|                                                                                                    |   |                                       |                                  |                        |                          |                   |                  |
|                                                                                                    |   | <ul> <li>Göreviniz bulunma</li> </ul> | maktadır.                        |                        |                          |                   |                  |
|                                                                                                    |   | -                                     |                                  |                        |                          |                   |                  |
|                                                                                                    |   | <                                     |                                  |                        |                          |                   |                  |
|                                                                                                    |   |                                       |                                  |                        |                          |                   |                  |
|                                                                                                    |   |                                       |                                  |                        |                          |                   |                  |
|                                                                                                    |   |                                       |                                  |                        |                          |                   |                  |
| 🕒 Evrak                                                                                                    |   |                                       |                                  |                        |                          |                   |                  |
| 🗈 Evrak<br>🖿 Klasorler<br>🕿 Arşiv                                                                                                    |   | Yaz.Hiz.Şub.Mud Teknik. Billşi.Dal    | .Baş Teknik 0 Bil.İşl.Dai.Baş    | - 5Y                   |                          |                   |                  |
| 🗂 Evrak<br>📾 Klasorler<br>📾 Arşiv<br>🜌 Raporlar                                                                                      |   | Yaz.Hiz.Şub.Mud Teknik. Bil.İşl.Da    | .Baş Teknik O Bil.İşl.Dai.Baş.   | - SY                   | ™~ Topiu                 | ı Görev Tamamlama | Ə Tümünü G       |
| 🗈 Evrak<br>in Klasorler<br>in Arşiv<br>Lez Raporlar<br>in Tanımlamalar                                                               |   | Yaz.Hiz.Şub.Müd Teknik. Bil.İşi.Da    | .Baş Teknik O Bil.İşi.Dai.Baş    | - SY                   | ≅∵ Toplu                 | ı Görev Tamamlama | Tümünü G         |
| D Evrak<br>■ Klasorler<br>■ Arşiv<br>M Raporlar<br>M Tanımlamalar<br>Vonetim                                                         |   | Yaz.Hiz.Şub.Müd Teknik. Bil.İşl.Dal   | I.Baş Teknik - O Bill.Şi.Dai.Baş | - SY<br>Kategori> x    | ≅⊭ Toplu                 | ı Görev Tamamlama | Tümünü G         |
| <ul> <li>Evrak</li> <li>Riasorier</li> <li>Arşiv</li> <li>Raporlar</li> <li>Tanımlamalar</li> <li>Yonetim</li> <li>Yardım</li> </ul> |   | Yaz.Hiz.Şub.Mud Teknik. Bil.İşt.Dai   |                                  | -SY<br>Kategorio (x)   | ≅⊂ Toplu                 | ı Görev Tamamlama | Tũmũnũ G         |
| Evrak  Klasorier  Argiv  Argiv  Tanimiamalar  Vonetim  Yardim  C Yardim  C Çıkış                                                     |   | Yaz.Hiz.Şub.Mud Teknik. Bil.İşt.Dai   | namadı.                          | -SY<br>Kategorio (*    | ≅⊂ Toplu                 | u Görev Tamamlama | Tũmũnũ G         |

b) 2. YOL: Ana sayfada; "Evrak>>>Giden Evrak>>>Dilekçe Evrakı
 <u>Ekle</u>" tıklanır.

|                 | a 🚔 🛛 🏠                                     | Alanya Alaaddin Keykubat Üniversitesi | Çar 23.8.2023<br>15 : 08 | TR 👩 Bil İşi Dai Baş Teknik. Y |
|-----------------|---------------------------------------------|---------------------------------------|--------------------------|--------------------------------|
| ል ይ 💿 🛛         |                                             | ing ser any run                       |                          |                                |
|                 |                                             |                                       |                          |                                |
|                 | Bugün Gelen Bilgilendirmelerim              | Bugün Gelen Görevlerim                | Bugün İmzaladıklarım     | Bugün Yapılan İşlemleri        |
|                 | Görevlerim                                  |                                       | ara                      | Kategori Y                     |
|                 |                                             |                                       | Caram                    |                                |
|                 | Göreviniz bulunmamakt                       | tadır.                                |                          |                                |
|                 |                                             |                                       |                          |                                |
| 🖒 Evrak         |                                             |                                       |                          |                                |
|                 |                                             |                                       |                          |                                |
|                 |                                             |                                       |                          |                                |
|                 |                                             |                                       |                          |                                |
|                 | Yaz.Hiz.Şub.Müd Teknik. Bil.İşl.Dai.Baş Tek | inik 0 Bil.İşl.Dai.Baş SY             |                          |                                |
|                 | 0                                           |                                       | 🔍 Toplu Görev Tamam      | ma 🛛 🗇 Tümünü Göster           |
|                 | l                                           |                                       |                          |                                |
|                 | Kurum Haberleri                             | Kategori~ ×                           |                          |                                |
| 🗋 Gündem Evrakı | • Kurum haberi bulunama                     | adı.                                  |                          |                                |
|                 |                                             |                                       |                          |                                |
|                 |                                             |                                       |                          |                                |
|                 |                                             |                                       |                          |                                |

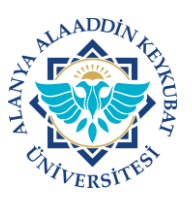

#### ALANYA ALAADDİN KEYKUBAT ÜNİVERSİTESİ ELEKTRONİK BELGE YÖNETİM SİSTEMİ (EBYS) KULLANICI KILAVUZU EL KİTABI <u>DİLEKÇE EVRAKI HAZIRLAMA KILAVUZU</u>

## B) <u>DİLEKÇE EVRAKI HAZIRLAMA</u>

Gelen ekranda; normal kurum içi ve kurum dışı giden evrak ekleme gibi
 <u>"Diğer"</u> alanında yer alan kırmızı başlıklar (zorunlu) ile diğer alanların doldurulması/düzenlenmesi gerekmektedir. <u>Dilekçenin metni içerik kısmına yazılır.</u>

|           | ୍ 💼 🛛 😭 🕹 Alanya Alaa     | ddin Keykubat Üniversitesi<br>Dilekçe Evrakı Ekleme | /    | Çər 23.8.2023<br>15 : 04 📣 🐼 TR 💿 Billyt Dail Bay, - Tehnik. 🌱 🌾 |
|-----------|---------------------------|-----------------------------------------------------|------|------------------------------------------------------------------|
| ធា        | lçerik Ekler ligili Evrak |                                                     |      |                                                                  |
| 8         | içerik                    |                                                     | 2    | lçyazı No                                                        |
| ជ<br>ព្រា |                           |                                                     |      |                                                                  |
| -         |                           |                                                     |      | Kurum Kayıt Tarihi                                               |
| •         |                           |                                                     |      | Evralen Gittiği Yer<br>Kurum İçi 💦 🔭 📷 📾 😒                       |
| 2         |                           |                                                     |      | Göndarilen Makam                                                 |
| @<br>~    |                           |                                                     |      |                                                                  |
| e a       |                           |                                                     | ►    | Kayıtlı Plan ve Şablonlar 🗸                                      |
| ¢         |                           |                                                     |      | ligi (Seçerek) 🗢 🕑 🕑                                             |
|           |                           |                                                     |      |                                                                  |
|           |                           |                                                     |      |                                                                  |
|           |                           | ± +                                                 | .[7] |                                                                  |
|           |                           |                                                     |      |                                                                  |
|           |                           |                                                     |      | Telefon                                                          |
|           |                           |                                                     | l    | E-Posta Adresi                                                   |
|           | := • • • •                |                                                     |      | A Seçenekler Vazgeç Alşlemler                                    |

2. Dilekçenin ekleri varsa ekler sekmesinden yüklenir. Ekler sekmesinde, EBYS sisteminde yer alan evrak/evraklar yüklenebileceği gibi bilgisayarınızda yer alan evrak da yüklenebilir. <u>Bunun için ilgili alandan seçim yapılır.</u>

|                            | Alanya Alaaddin Keykubat Üniversitesi<br>Dilekçe Evrakı Ekleme | Çer 23.8.2023 📣 🔞 TR 🔃 Billigit ei Beg Teknil<br>15 : 07 💊 🔕 TR |
|----------------------------|----------------------------------------------------------------|-----------------------------------------------------------------|
| içerik Ekler İlgili Evrak  |                                                                |                                                                 |
| Sistemdeki Evrak           |                                                                |                                                                 |
| Seç ve Ekle                |                                                                |                                                                 |
| Tara ve Ekle               |                                                                |                                                                 |
| Manuel Ek                  |                                                                |                                                                 |
| ×                          |                                                                |                                                                 |
|                            |                                                                |                                                                 |
|                            |                                                                | Telefon                                                         |
| Manuel Ek                  | +                                                              | E-Posta Adresi                                                  |
|                            |                                                                | Adres                                                           |
| mza İçin Seçim ve Sıralama |                                                                | Özel Kategoriler                                                |
|                            |                                                                |                                                                 |
| Lż                         |                                                                | İmzələyəcək Kullanıcılar                                        |
|                            |                                                                | Şablan<br>Dilekçe                                               |
|                            |                                                                | Klasör                                                          |
|                            |                                                                | + Secondilar QVariant In Isla                                   |

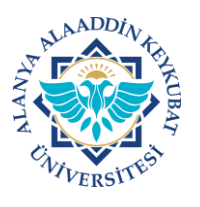

#### ALANYA ALAADDİN KEYKUBAT ÜNİVERSİTESİ ELEKTRONİK BELGE YÖNETİM SİSTEMİ (EBYS) KULLANICI KILAVUZU EL KİTABI <u>DİLEKÇE EVRAKI HAZIRLAMA KILAVUZU</u>

 Tüm gerekli işlemler yapıldıktan sonra "İşlemler >>><u>E-imza ile Onaya Sun</u>" tıklanarak işlemler tamamlanır.

|        | ○ 축 × ☆                   | Alanya Alaaddin Keykubat Üniversitesi |      | Çar 23.8.2023                                  | 📣 🕲 TR 👩 Billşt.Dai.Baş Teknik. Y 🛛 🌾 |
|--------|---------------------------|---------------------------------------|------|------------------------------------------------|---------------------------------------|
| ଜ      | İçerik Ekler İlgili Evrak | Dilekçe Evrakı Ekleme                 |      | 15:33                                          |                                       |
| Q      | İçerik                    |                                       | W    | Diğer                                          | × .                                   |
|        |                           |                                       |      | Evrakın Birimi<br>Bilgi İşlem Daire Başkanlığı | ×                                     |
| •      |                           |                                       |      | İçyazı No                                      |                                       |
| •      |                           |                                       |      | Kurum Kayıt Tarihi                             |                                       |
| @<br>* |                           |                                       |      | <mark>Evrakın Gittiği Ye</mark> r<br>Kurum İçi | * 🖹 🕅 🗙                               |
| •      |                           |                                       |      | Gönderilen Makam 🖵                             |                                       |
| ტ      |                           |                                       |      | Kayıtlı Plan ve Şablonlar 🗸 🗸                  |                                       |
|        |                           |                                       |      | İlgi (Seçerek)                                 | ⊕ ⊕ ⊙                                 |
|        |                           |                                       | ± +₩ |                                                |                                       |
|        |                           |                                       |      |                                                |                                       |
|        |                           |                                       |      |                                                |                                       |
|        |                           |                                       |      |                                                | 🖋 E-İmza ile Onaya Sun                |
|        |                           |                                       |      |                                                | ^ işlemler                            |

Dilekçe evrakı ekleme işlemi tamamlanmıştır.

E-imzası olmayan personeller, Word uygulamasında veya el yazısı ile hazırladıkları dilekçelerini çalıştığı birime veya üniversitemiz Genel Evrak birimine teslim etmeleri gerekmektedir.